# 학계도서관 전자도서 열람 방법(스마트폰용)

### <북큐브>

1. Play Store/App Store에서 '북큐브 전자도서관' 어플을 깔아줍니다.

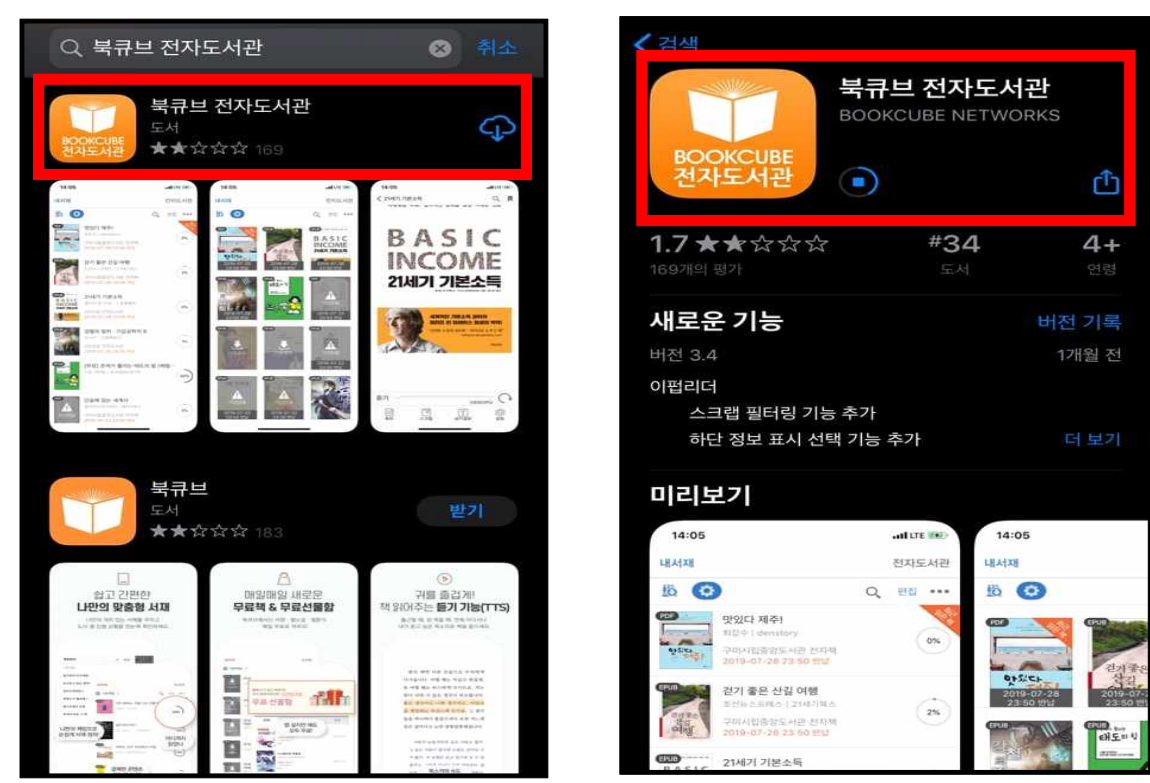

2. '북큐브 전자도서관' 어플을 실행시켜 '안동과학대학교'를 검색해줍니다.

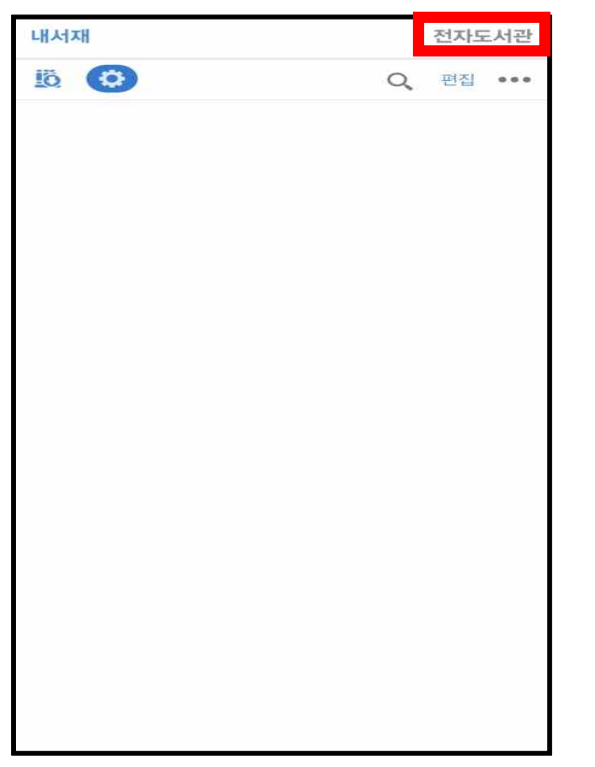

| 내서재                    | 내서재 전자도서관                                 |     |          |      |      |  |  |  |
|------------------------|-------------------------------------------|-----|----------|------|------|--|--|--|
|                        |                                           |     | 시작퍼      | 이지 실 | 철정 🔅 |  |  |  |
| 안동과학                   |                                           |     |          |      | 검색   |  |  |  |
| ▶ 내가 이용                | 하는 전자 !                                   | 도서관 |          |      |      |  |  |  |
|                        | 이용중인 도서관이 없습니다.                           |     |          |      |      |  |  |  |
| ▶ 전자 도서                | 관 전체 목                                    | 록   |          |      |      |  |  |  |
| 전체<br>(1)              | 전체 공공기관 대학교 아파트 기타<br>(1) (0) (1) (0) (0) |     |          |      |      |  |  |  |
| <b>안동과학대</b><br>이용범위:안 | <b>안동과학대학</b><br>이용범위:안동과학대학 학생 및 교직원     |     |          |      |      |  |  |  |
|                        |                                           |     |          |      |      |  |  |  |
| $\sim$ $\sim$          |                                           |     |          |      | 완료   |  |  |  |
|                        |                                           |     |          |      |      |  |  |  |
|                        | 0 2                                       | ō   | <b>-</b> | ŀŀ   |      |  |  |  |
|                        | EŽ                                        | ш   | ר ד      |      | - 🗵  |  |  |  |
| 123 😅                  |                                           | 간격  |          |      | Ļ    |  |  |  |

### 3. 로그인을 합니다.

아이디는 학번/교번이고, 비밀번호는 TSM비밀번호와 동일합니다.

| 내서재                                                                                               | 전자도서관                | L} | 서재                         |            |                 | 전자도                                  | 서관      |
|---------------------------------------------------------------------------------------------------|----------------------|----|----------------------------|------------|-----------------|--------------------------------------|---------|
| 안동과학대학교 전자책도                                                                                      | 서관                   |    | 로그아웃                       | 안동과        | 학대학교 전기         | 아책도서관                                | 검색      |
| http://lib.asc.ac.kr:808                                                                          | a                    | 1  | 대출현황                       | 분야별        | 이용안내            | 희망도서신청                               |         |
| 아이디 🛑 학번/교번<br>패스워드 🚺 TSM비밀번호                                                                     | 로그인                  | <  | 능력있<br>사람들<br>결문법<br>† 다르다 |            |                 |                                      | >       |
| 전자책 도서관 이용 안내                                                                                     |                      |    |                            |            |                 |                                      |         |
| <ol> <li>이용하려는 전자책 도서관에 회원가입을 한<br/>(회원가입 절차와 방법은 이용하려는 해당.)</li> </ol>                           | 다.<br>도서관에 문의)       |    | 등력있는 /<br>질문법이 [           | 사람은<br>다르다 | 숲에서 1년          |                                      |         |
| <ol> <li>전자책 도서관 전체 목록에서 이용하려는 진<br/>택</li> </ol>                                                 | 먼자책 도서관 선            |    |                            |            | •               |                                      | mananan |
| <ol> <li>황성화된 로그인 페이지에 로그인 후 전자초<br/>(로그인과 동시에 내가 이용하는 도서관 목<br/>됨)</li> </ol>                    | 백 도서관 이용<br>록에 자동 추가 | •  | 신작<br>                     |            | 사피엔스<br>DNA역사   | 1<br>1<br>1<br>1<br>1<br>1<br>1<br>1 | 모기      |
| <ol> <li>[존재하지 않는 아이디입니다]라는 에러 말/<br/>최초1회 PC상에서 도서관 로그인 -&gt; 전자<sup>4</sup><br/>후 이용</li> </ol> | 명 시<br>백도서관 접속       | <  |                            | 9          |                 | ± •                                  | >       |
| 5. 전자책 도서관 모바일 페이지에서 로그아웃<br><내가 이용하는 도서관> 목록에서 제외됨                                               | ۸]                   |    | 생명윤리오                      | + 간호 -     | 사피엔스 DNA 역<br>사 | 엄마 되기의 민낯                            |         |
| 공지사항         FAQ           홈         전체도서관                                                        | Q&A                  |    | 공지사항                       |            | FAQ             | Q&A                                  |         |
|                                                                                                   |                      |    |                            | 10)        | 전체5             | E서관                                  |         |
| 이전 새로고침                                                                                           | 다음                   |    | 이전                         | 1          | 새로고침            | 다음                                   |         |

4. 원하는 도서를 검색 후, 해당 도서를 대출합니다.

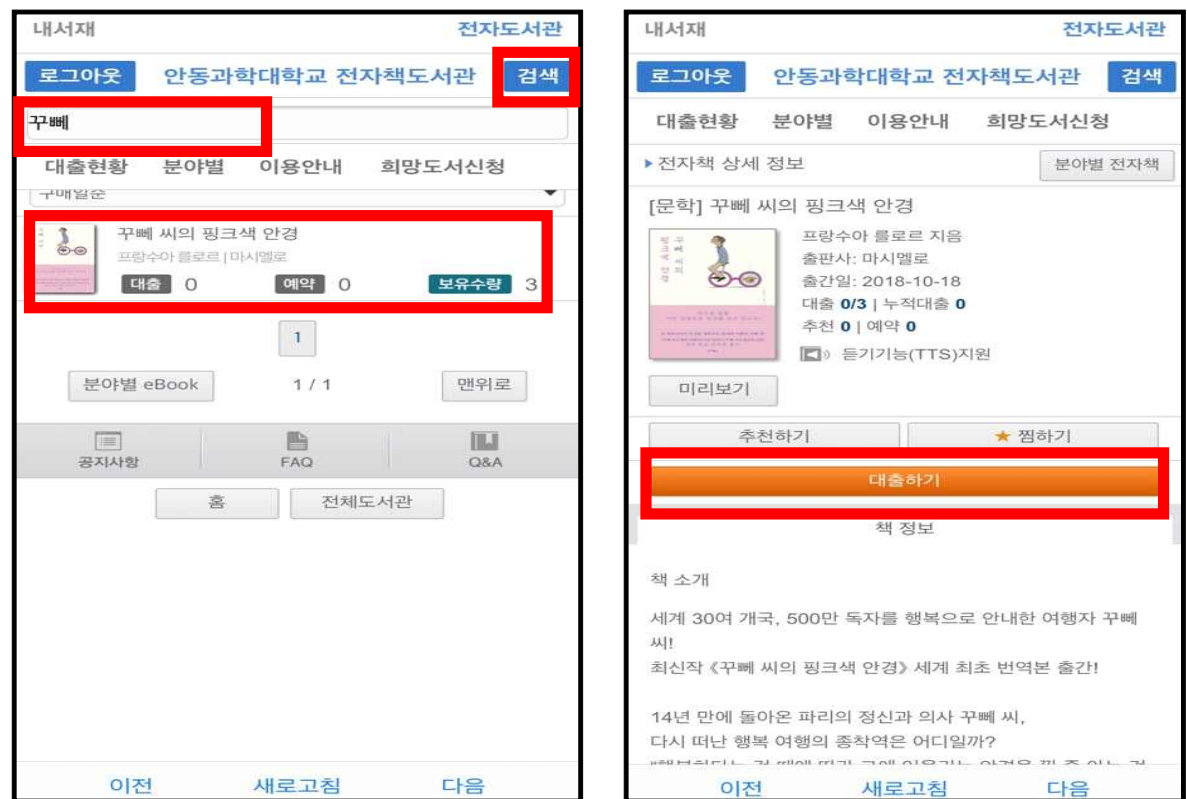

#### 5. 대출 완료된 해당 도서를 다운로드 한 후, '내서재'에서 전자도서를 읽습니다.

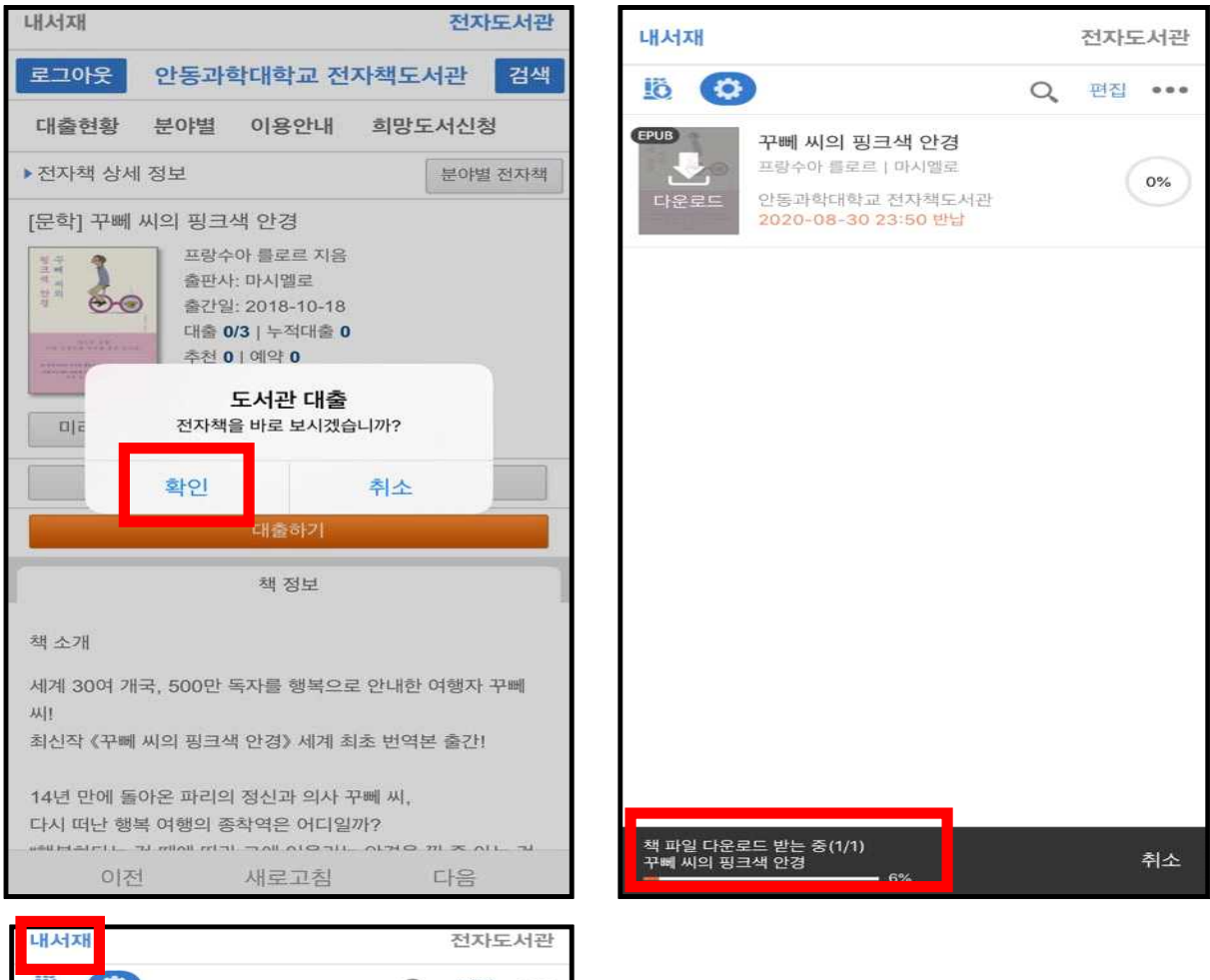

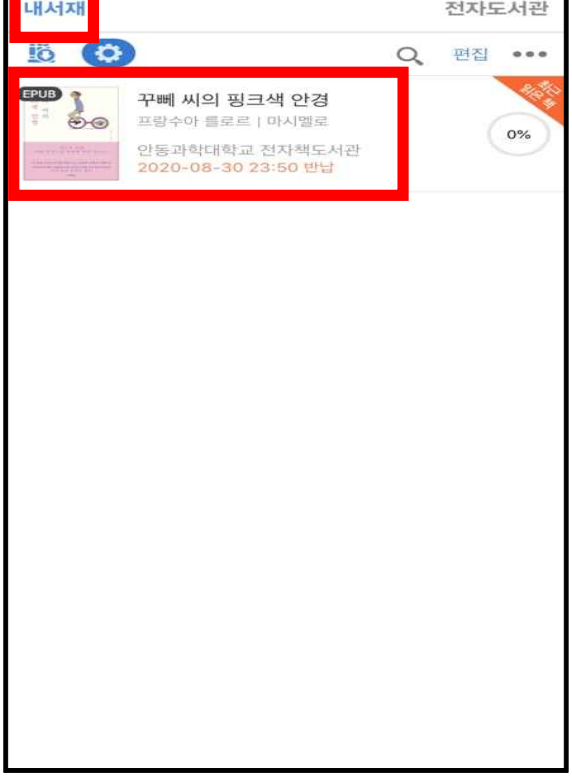

## <교보문고>

1. Play Store/App Store에서 '(구)교보문고 전자도서관' 어플을 깔아줍니다.

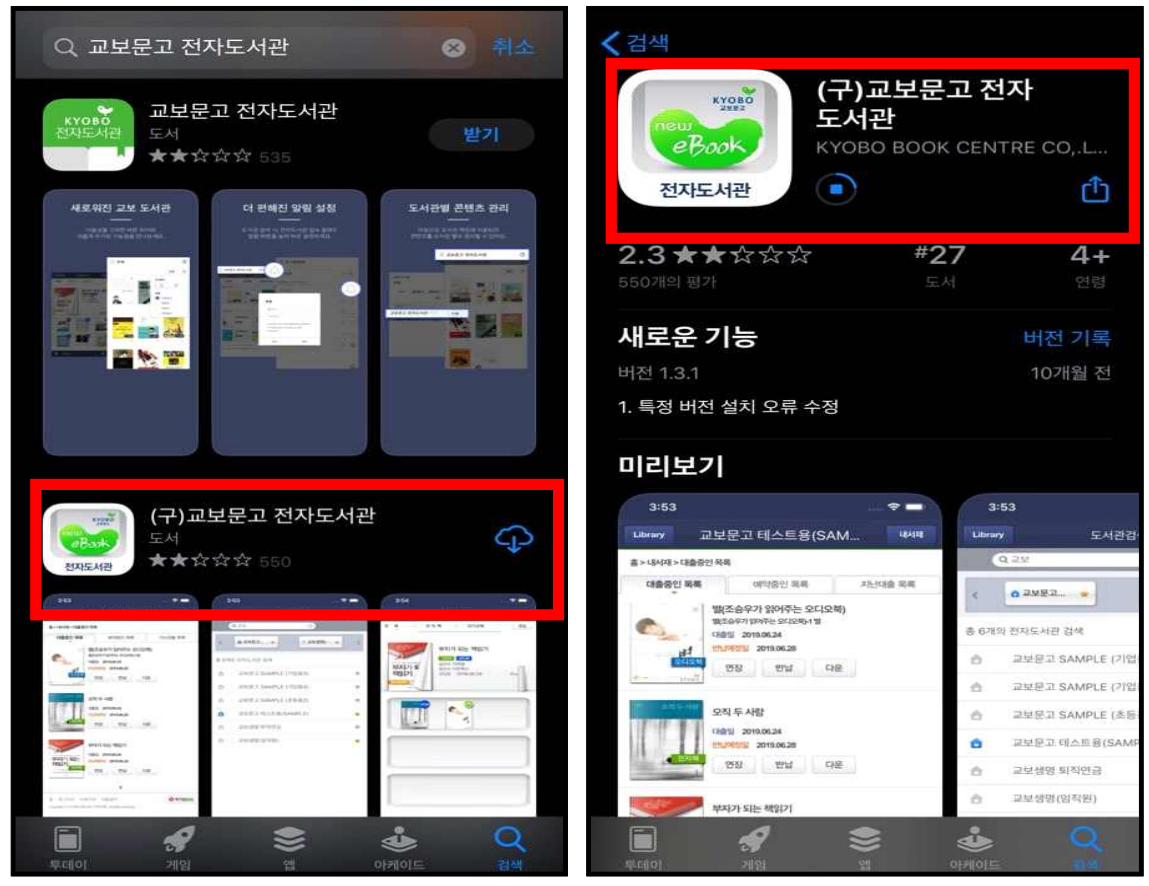

2. '(구) 교보문고 전자도서관' 어플을 실행시켜 '안동과학대학교'를 검색해줍니다.

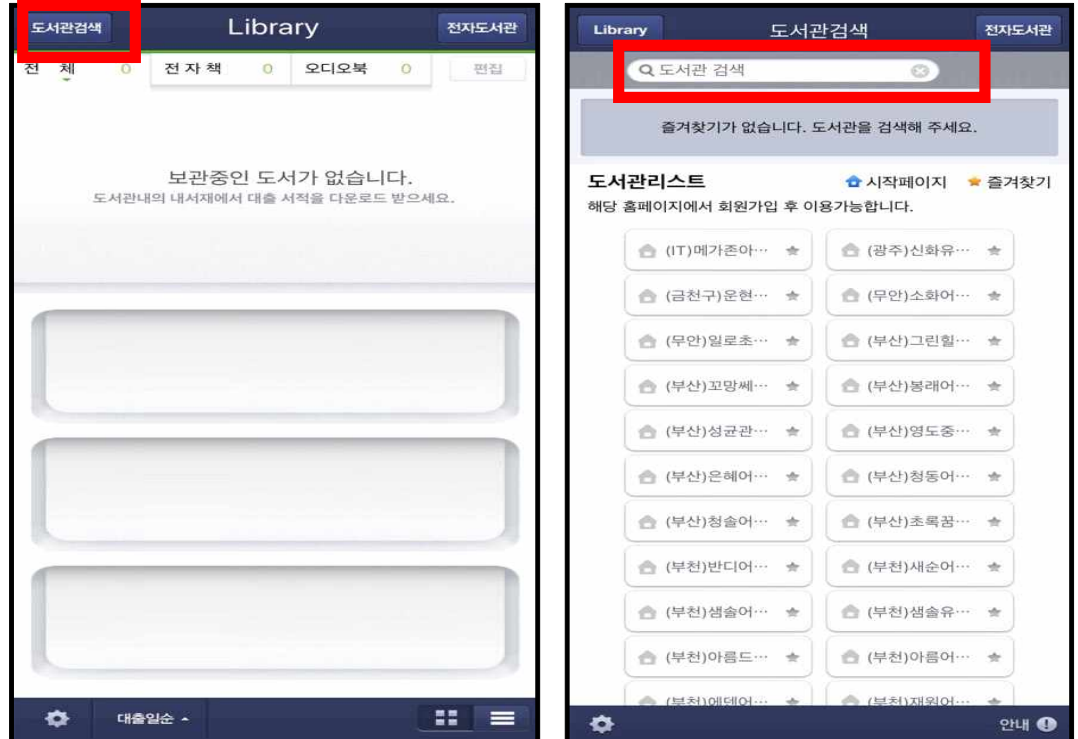

3. 안동과학대학교를 즐겨찾기 추가하고, 시작페이지로 설정해줍니다.

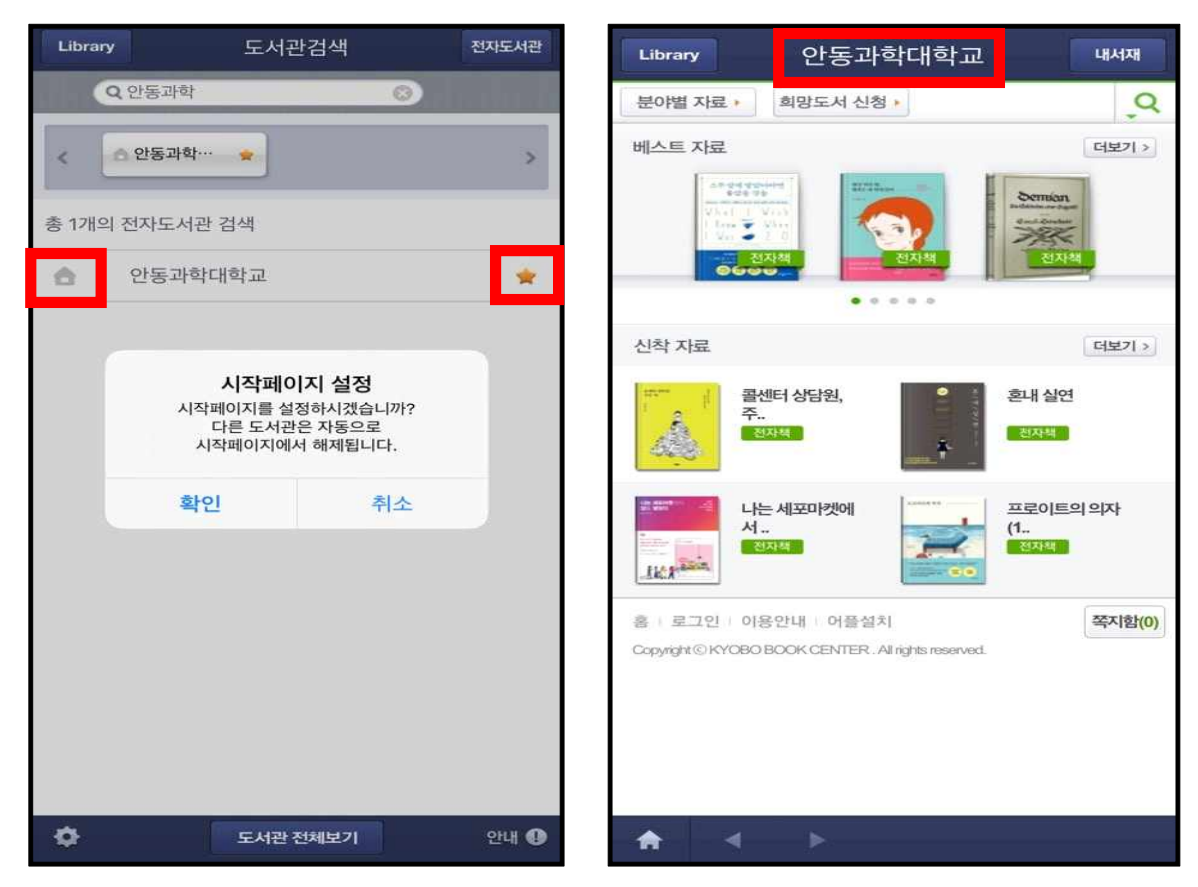

4. 하단의 '로그인' 버튼을 눌러 로그인을 합니다.

아이디는 학번/교번이고, 비밀번호는 TSM비밀번호와 동일합니다.

| Library 안동과학대학교                                                      | 내서재                   | Library               |                              | 안                                                 | 동과학                                                | 개학교                    |                    | ч         | 서재           |
|----------------------------------------------------------------------|-----------------------|-----------------------|------------------------------|---------------------------------------------------|----------------------------------------------------|------------------------|--------------------|-----------|--------------|
| 분야별 자료 • 희망도서 신청 •<br>베스트 자료                                         | <b>२</b><br>(संध्र) > | ala<br>Ma             | 이디<br>일번호<br>이어미<br>오성<br>비밀 | 한 한 번<br>대 TS<br>다 저장<br>다 조 홈페이<br>하세요.<br>반호에 특 | 년/교번<br>M비밀번<br><sup>지에서 이용하</sup><br>수문자 ? & '''· | 호<br>시는 아이디<br><>> 이용0 | 로<br>(세밀번호<br> 불가. | 그인<br>로로그 |              |
| 신착 자료                                                                | 더보기 >                 |                       |                              |                                                   |                                                    | 로그인 상서                 | 이용안내               | 더보기       |              |
| 콘센터 상담원,<br>주<br>전자책<br>전자책                                          | PI                    | 홍   로그<br>Copyright @ | 인 I 이를<br>KYOBO              | 용안내<br>BOOK CE                                    | 어플설치<br>ENTER . All righ                           | nts reserved           | Ļ                  | 2         | 지함(0)        |
| · · · · · · · · · · · · · · · · · · ·                                | 의의자                   | ~ `                   | ~                            |                                                   |                                                    |                        |                    |           | Done         |
|                                                                      |                       | j.                    |                              |                                                   | <b>위</b> 암:                                        | 호                      |                    |           |              |
| 홈 로그인 이용안내 이플설치<br>Copyrgin OKTOBO BOOK CENTER, All rights reserved. | 쪽지함(0)                | 비ㅈ                    |                              | -                                                 | <mark>ہ</mark> .                                   | щĮŧ                    | F                  | H         | H            |
|                                                                      |                       |                       | L                            | 0                                                 | 2 8                                                | L                      | Η                  | F         | Ι            |
|                                                                      |                       |                       | ٦                            | E                                                 | <sup>τ</sup>                                       | π                      | Ŧ                  | Ξ         | $\bigotimes$ |
| ♠ ◀ ►                                                                |                       | 123                   |                              |                                                   | 간격                                                 |                        |                    | Ø         | 동            |

5. 원하는 도서를 검색 후, 해당 도서를 대출합니다.

| Library 안동과학대학교                                          | 내서재          | Library 안동과혁                                                | ·대학교 배서째                                                                                                    |
|----------------------------------------------------------|--------------|-------------------------------------------------------------|----------------------------------------------------------------------------------------------------|
| 분야별 자료 • 희망도서 신청 •                                       | ,Q           | 분야별 자료 • 희망도서 신청                                            | , Q                                                                                                    |
| · 꾸뻬씨의 🖌 🗙                                               | 취소           | 홈 > 검색결과                                                    |                                                                                                    |
| 베스트 자료                                                   | 더보기 >        | 검색결과 총 3건<br>전체 〇 대출가능도서                                    | 제목순 🗸                                                                                                    |
|                                                          | -            | 다음 아가 예약 0                                                  | 대출                                                                                                    |
| • • • • •                                                | (1000)       | 위 이 이 이 이 이 이 이 이 이 이 이 이 이 이 이 이 이 이 이                     |                                                                                                    |
| 신작사료                                                     | 더보기 >        | 프랑수저]열림원<br>대출 1/1 예약 0                                     | 반납                                                                                                    |
| 재무제표 행간을 있.<br>관계 전체 · · · · · · · · · · · · · · · · · · | 라은 달<br>Done | ·····································                       | 반납                                                                                                    |
| ы <mark>х с </mark> л х щ я ⊧                            | H H          | 1                                                           | t in the second second s |
|                                                          |              | 홍 = 로그아웃 = 이용안내 = 어플설<br>Copyrightⓒ KYOBO BOOK CENTER . All | 치 (이 쪽지함(2)<br>nghis reserved.                                                                                                    |
|                                                          |              |                                                             |                                                                                                    |
| 123 😄 간격                                                 | <b>ج</b> ا   | ♠ ◀ ▶                                                       |                                                                                                    |

6. 대출 완료된 해당 도서를 다운로드 한 후, 'Library'에서 전자도서를 읽습니다.

| Library 안동과학대학교                                                                                                    | 내서재      | 도서관검색 | Library            | 전자도서관 |
|----------------------------------------------------------------------------------------------------|----------|-------|--------------------|-------|
| 분야별 자료 > 희망도서 신청 >                                                                                                    | Q,       | 전체    | 1 전자책 1 오디오북       | 0 편집  |
| 홈>검색결과                                                                                                    |          | BRA   | APII B             |       |
| 검색결과 총 3건<br>● 전체                                                                                                    | 제목순 -    |       | 5 MG<br>1040       |       |
| 지 않는 사이지 사이지 아이지 않는 사이지 아이지 않는 사이지 아이지 않는 사이지 아이지 않는 사이지 않는 사 |          |       |                    |       |
| 1999 1/1 off410                                                                                                    |          |       |                    |       |
| 홈 프로그아웃 이용안내 이름설치<br>Copyrght © KYCBO BOOK CENTER - Alinghts reserved.                                                                                                    | ③ 쪽지함(2) |       |                    |       |
|                                                                                                    |          |       |                    |       |
| ♠ ◀ ▶                                                                                                    |          | ۰ 🗘   | <del>개출</del> 일순 * |       |